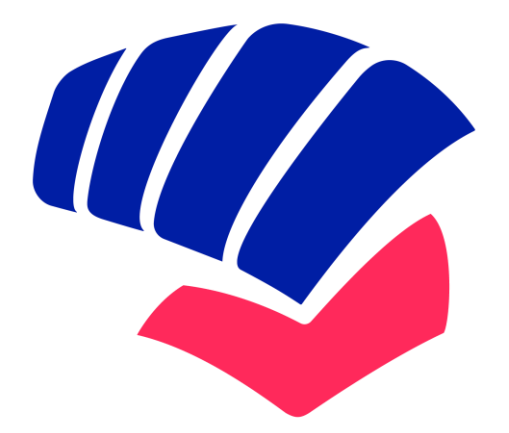

## fédération française **KARATÉ**

## SAISON

2024/2025

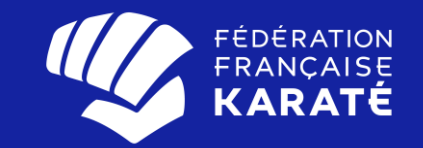

# SERVICE COMPETITIONS

### **NOUVEAU SITE INSCRIPTIONS COMPETITIONS**

**S** 

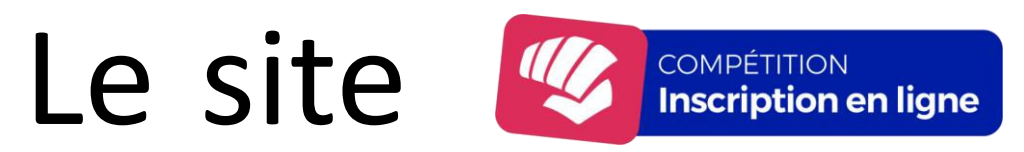

# a subit un rajeunissement après une refonte radicale.

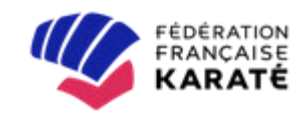

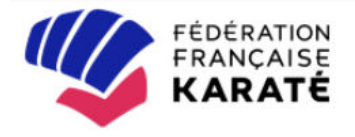

# Bienvenue sur le site d'inscriptions de la **Fédération Française de Karaté !**

|           | CONNEXION        | INTERNATIONAL |
|-----------|------------------|---------------|
| Identifia | nt*              |               |
| 105673    | 349Q             |               |
| Mot de p  | basse*           |               |
| •••••     |                  |               |
|           | Se souvenir de m | noi           |
|           | CONN             | IEXION        |

### Vous devrez désormais vous connecter avec vos identifiants SIKADA

Le site des inscriptions est maintenant connecté avec SIKADA et suivant la configuration de votre compte dans SIKADA, votre compte utilisateur peut être lié à plusieurs rôles et structures.

Le choix du profil est requis à l'ouverture de la session. Exemple :

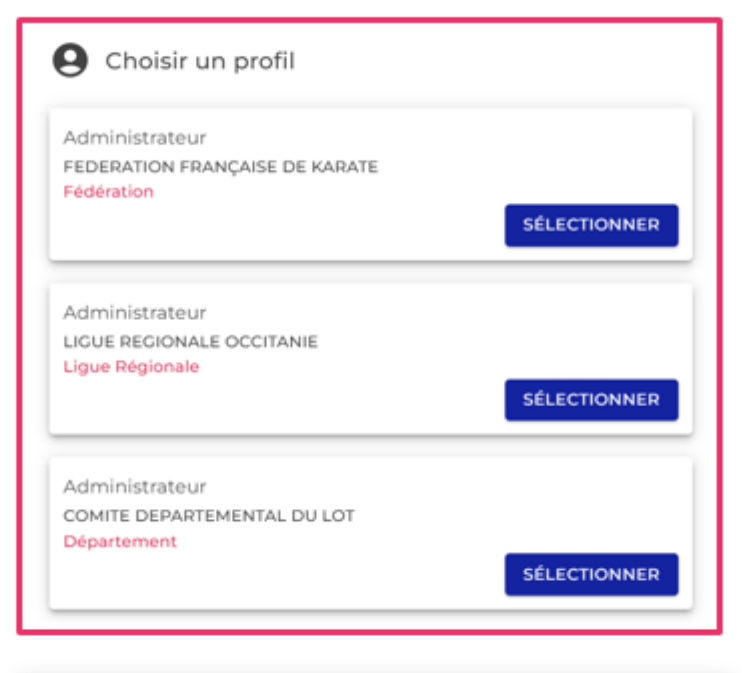

| Administrateur<br>0250017 IPPON KARATE SHOTOKAN<br>Club             | SÉLECTIONNER |
|---------------------------------------------------------------------|--------------|
| Administrateur<br>0250657 ELITE KARATE ROCHOIS<br><mark>Club</mark> | SÉLECTIONNER |

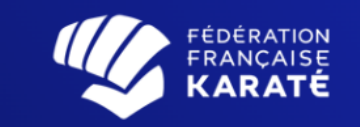

📰 Compétitions

**∓**≚ Comptabilité

#### **Calendrier des compétitions**

L'ensemble des compétitions et évènements majeurs organisés par la Fédération au cours de la saison. Vous pouvez ainsi consulter les dates, le programme, les résultats etc.

FLARTIDE

DÉPARTEMENT

(i)

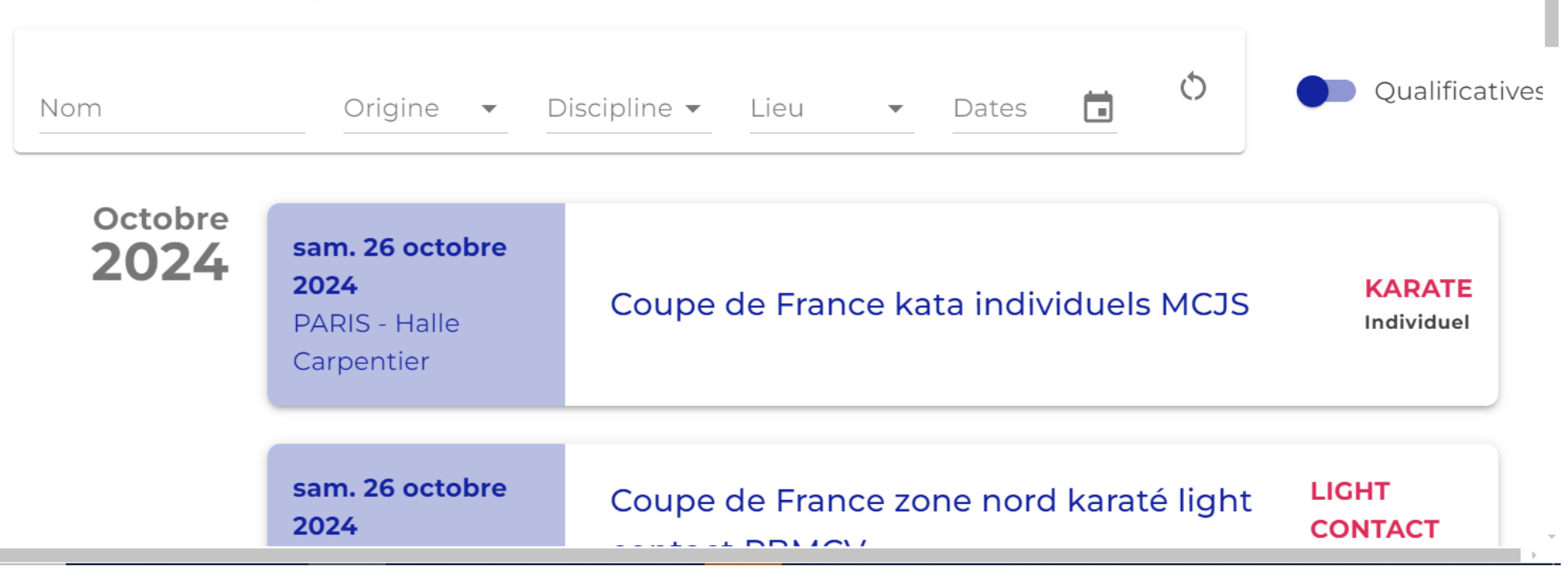

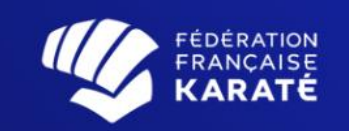

| FÉDÉRATION<br>FRANÇAISE<br>KARATÉ |                     |                               |           |           | í | Ų |          | 間目4月<br>CLUB |   |
|-----------------------------------|---------------------|-------------------------------|-----------|-----------|---|---|----------|--------------|---|
|                                   | Coupe de Fran       | ce kata individ               | uels MCJS |           |   |   |          |              |   |
| Competitions –                    |                     | ANÇAISE DE KARAT              | Ē         |           |   |   |          |              |   |
| Calendrier                        | 🛗 samedi 26 - dima  | anche 27 octobre 20           | 24        |           |   |   |          |              |   |
| <mark>∓≛</mark> Comptabilité      | ♥ PARIS - Halle Cal | rpentier                      |           |           |   |   |          |              |   |
|                                   | i Début des inscri  | ptions <b>lundi 02 septer</b> | nbre 2024 |           |   |   |          |              |   |
|                                   | Inscriptions        | Coachs                        | Récap     |           |   |   |          |              | ļ |
|                                   | INDIVIDUELLE        |                               |           |           |   |   |          |              |   |
|                                   |                     |                               |           |           |   |   | <u>*</u> | +            |   |
|                                   |                     | Nom                           | Club      | Catégorie |   |   |          |              |   |

Ŧ

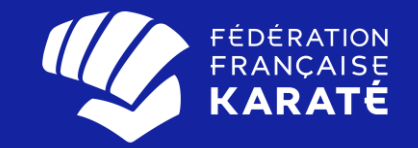

#### Le calendrier des Compétitions, sur le site ffkcompetition, découle du calendrier Sikada

On ne peut pas créer de compétitions sur ffkcompetition !

### **CRÉER UN EVENEMENT SUR LE CALENDRIER SIKADA**

| FÉDÉRATION<br>FRANÇAISE<br>KARATÉ              | Recherche adhérent   Q Q   Recherche structure   Q Q   BOURBAN VERONIQUE     Accueil                                                                                                    |
|------------------------------------------------|----------------------------------------------------------------------------------------------------|
| Saison : 2025                                  |                                                                                                    |
| Structure Calendrier                           |                                                                                                    |
| Ajouter un événement                           |                                                                                                    |
| •≜ Financier<br>•≜ Listes                      | Bienvenue sur SIKADA votre nouvel espace Dirigeant                                                                                                    |
| B Reporting Compétition Documents Cartographie | SIKADA - Système d'Information de Karaté et Disciplines Associées - est votre nouvel espace dirigeant. Développé par et pour la fédération, cet outil a pour ambition de faciliter la gestion de votre vie associative.                                                                                                    |
| • • Administration                             |                                                                                                    |
|                                                | FFK<br>SIKADA                                                                                                    |
|                                                | Les services de la fédération se tiennent à votre disposition pour vous accompagner et répondre à toutes vos questions sur la nouvelle plateforme à l'adresse suivante :<br>licences@ffkarate.fr                                                                                                    |
|                                                | ATTESTATION D'AFFILIATION (pass'sports - subventions - administrations)                                                                                                    |
|                                                | Une attestation d'affiliation avec le nombre de licenciés par catégories d'âge et sexes et le montant versé sur la saison 2023/2024 et 2024/2025 au format PDF avec la signature du Président de la FFKARATE, est disponible dans votre "ESPACE DIRIGEANT"                                                                           |
|                                                | vous allez dans l'onglet (à gauche de votre écran) REPORTINC - AFFILIATION                                                                                                    |
|                                                | Apparait à l'écran une ligne qui se nomme "Attestation d'Affiliation"                                                                                                    |
|                                                | Pour générer le document, vous devez cliquer sur le bouton GENERER, vous sélectionnez la saison souhaitée en cliquant sur la petite flèche située à droite de la zone "CHOIX SAISON" (saison PRECEDENTE correspond à la saison 2023/2024 - saison COURANTE correspond à la saison 2024/2025) puis vous cliquez sur <b>EXECUTER</b> . |
|                                                | Une fois la génération terminée, un lien apparait en dessous il vous suffit de cliquer dessus pour afficher l'attestation.                                                                                                    |
|                                                |                                                                                                    |

- Avant d'ouvrir l'inscription en ligne sur le site ffkcompetition, vous devez vous connecter sur votre espace dirigeant SIKADA
- Ensuite il faut aller sur CALENDRIER (à gauche de votre écran) puis AJOUTER UN EVENEMENT

Dans ajout d'un évènement vous devez renseigner tous les champs en rouge :

- Titre de l'événement
- Famille d'événement
- Type d'événement (ce champ n'est pas obligatoire)
- Saison
- Date début et fin de l'événement

Une fois l'événement configuré vous pouvez cliquer sur valider l'ajout

| Ajout d'un évènement                 |                                  |                   |
|--------------------------------------|----------------------------------|-------------------|
| Structure Gestionnaire ( Niveau : F) | 0 FEDERATION FRANCAISE DE KARATE |                   |
| Préfixe titre                        |                                  |                   |
| Titre de l'évènement :               | Coupe de France kata             |                   |
| Famille d'évènement                  | COMPETITION V                    |                   |
| Type d'évènement                     |                                  |                   |
| Saison                               | 2025 🗸                           |                   |
| Date de début de l'évènement :       | 26/10/2024                       |                   |
| Date de fin de l'évènement           | 27/10/2024                       |                   |
|                                      |                                  |                   |
|                                      |                                  |                   |
|                                      |                                  | ✓ Valider l'ajout |
|                                      |                                  |                   |

## Pour accéder à la compétition que vous venez de créer il faut cliquer sur la loupe à gauche de l'événement

|   | Référence   | Niv<br>st | Code<br>ructure | Famille | Titre 🔪                                                  | Etat            | Nb<br>Ses. | Nb<br>Ins. | Nb<br>Val. | Date<br>Début | Date<br>Fin |
|---|-------------|-----------|-----------------|---------|----------------------------------------------------------|-----------------|------------|------------|------------|---------------|-------------|
|   |             |           |                 |         |                                                          |                 |            |            |            |               |             |
| ٩ | C2025.0.001 | F         | 0               | COMP    | Coupe de France kata individuels (MCJS)                  | Valide (active) |            |            |            | 26/10/2024    | 27/10/2024  |
| ٩ | C2024.0.045 | 5 F       | 0               | COMP    | Coupe de France Wushu                                    | Valide (active) |            |            |            | 17/08/2024    | 18/08/2024  |
| ٩ | C2025.0.002 | 2 F       | 0               | COMP    | Open de France combat Noris (MCJS)                       | Valide (active) |            |            |            | 02/11/2024    | 03/11/2024  |
| ٩ | C2025.0.003 | 3 F       | 0               | COMP    | Coupe de France combat juniors-Individuels               | Valide (active) |            |            |            | 16/11/2024    | 16/11/2024  |
| ٩ | C2025.0.004 | F         | 0               | COMP    | Coupe de France zone nord karaté light contact PBMCV     | Valide (active) |            |            |            | 26/10/2024    | 26/10/2024  |
| ٩ | C2025.0.005 | 5 F       | 0               | COMP    | Coupe de France karaté semi contact et karaté contact    | Valide (active) |            |            |            | 16/11/2024    | 17/11/2024  |
| ٩ | C2025.0.006 | δF        | 0               | COMP    | Coupe de France zone nord karaté mix light et karaté mix | Valide (active) |            |            |            | 09/11/2024    | 10/11/2024  |
| ٩ | C2025.0.007 | F         | 0               | COMP    | Coupe de France kyokushinkai                             | Valide (active) |            |            |            | 09/11/2024    | 09/11/2024  |
| ٩ | C2025.0.008 | 8 F       | 0               | COMP    | Coupe de France combat minimes                           | Valide (active) |            |            |            | 30/11/2024    | 30/11/2024  |
| ٩ | C2025.0.009 | F         | 0               | COMP    | Coupe de France combat cadets                            | Valide (active) |            |            |            | 01/12/2024    | 01/12/2024  |
| ٩ | C2025.0.010 | ) F       | 0               | COMP    | Coupe de France zone sud karaté mix light et karaté mix  | Valide (active) |            |            |            | 07/12/2024    | 08/12/2024  |
| ٩ | C2025.0.011 | F         | 0               | COMP    | Coupe de France combat seniors individuels               | Valide (active) |            |            |            | 14/12/2024    | 14/12/2024  |
|   |             |           |                 |         |                                                          |                 |            | Page       | e :3/5     | (54) 🔣 🔨      |             |

Pour compléter l'événement, il faut cliquer sur le stylo présent à droite de chaque bloc

En ce qui concerne les compétitions vous n'avez pas besoin de remplir tous les onglets , les plus importants sont informations générales et documents

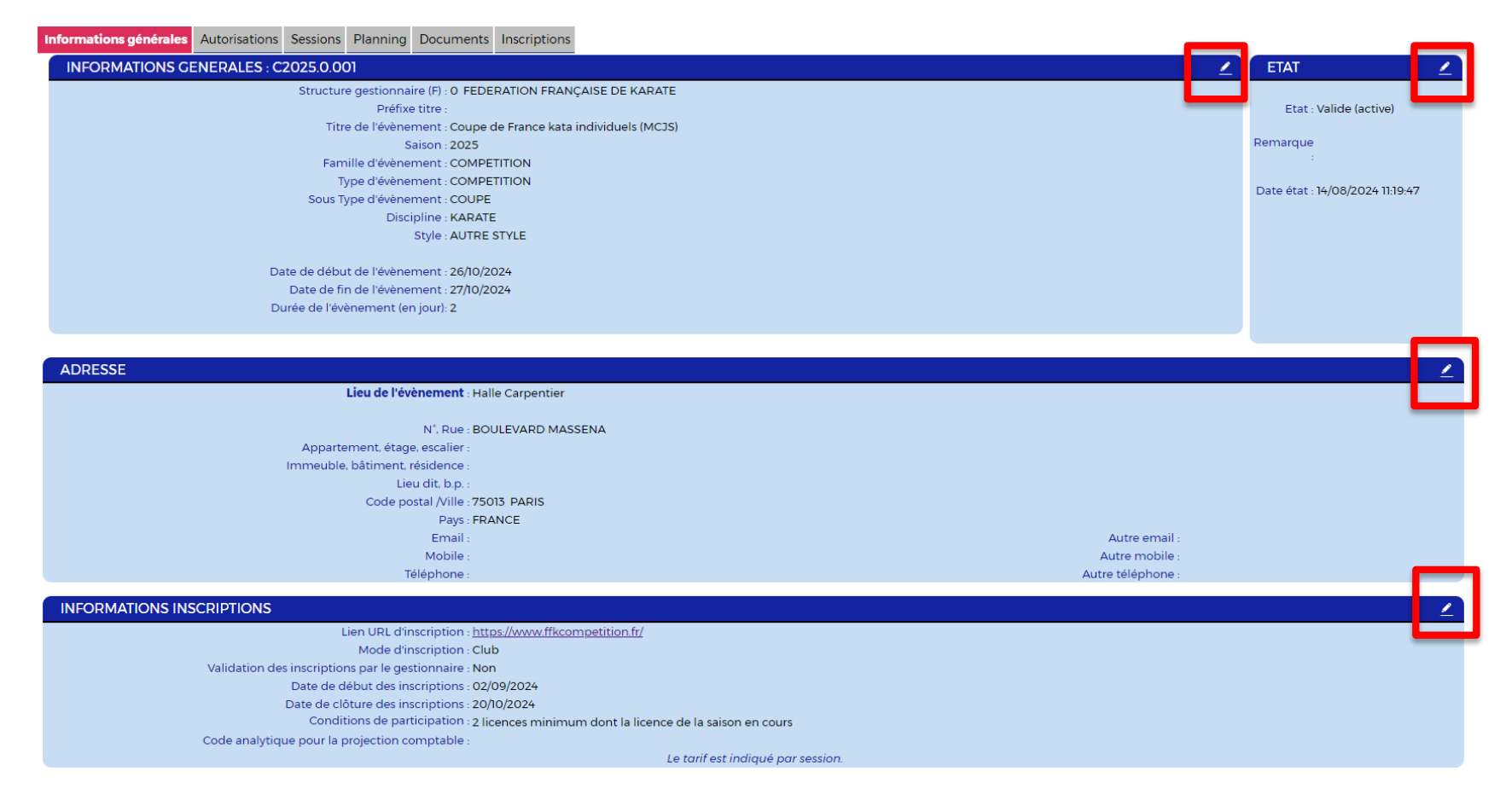

Enfin quand vous avez fini de remplir les informations liées à la compétition, l'événement apparaitra sur le site ffkcompetition et vous pourrez ainsi configurer la compétition comme mentionné dans le manuel utilisateur

Configurer une compétition

| NOUVELLES COMPÉTITIONS COMPÉTITIONS EXISTANTES                   |          |                 |
|------------------------------------------------------------------|----------|-----------------|
| Nom                                                              | Lieu     | Date            |
| Coupe de France essai                                            |          | 16 novembre 202 |
| Coupe de France essai                                            |          | 16 novembre 202 |
| Coupe de France enfants krav maga zone nord                      | PARIS    | 17 mai 2025     |
| Championnat de France krav maga technique                        | BORDEAUX | 05 avril 2025   |
| Championnat de France krav maga combat libre                     | BORDEAUX | 06 avril 2025   |
| Championnat de France krav maga combat défense                   | BORDEAUX | 05 avril 2025   |
| Coupe de France zone sud karaté light contact et full contact JS | NIMES    | 12 janvier 2025 |
| Open international yoseikan budo                                 |          | 25 janvier 2025 |
| Open national wushu                                              | MENEAC   | 18 janvier 2025 |
| Coupe de France enfants krav maga zone sud                       | NICE     | 14 décembre 20  |

ANNULER VALIDER

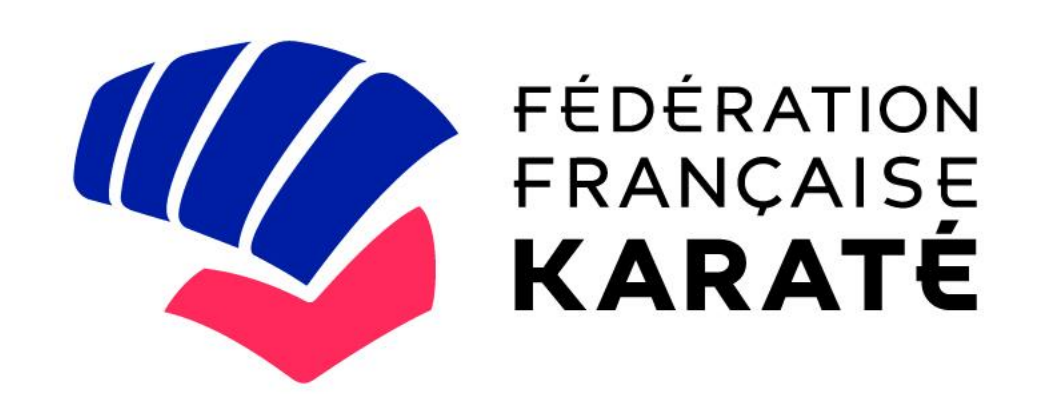

ffkarate.fr f ⊙ y D

#### CONTACTS

vbourban@ffkarate.fr

fmendestavares@ffkarate.fr

competition@ffkarate.fr 01.41.17.44.57 01.41.17.44.94